# TEC (Peltier) Controller PLC-15V6A / PLC-24V6A Setting Software "PLC-24V6A Manager.exe" Operating Manual ( Rev.1.10 )

# Software Version: 1.1.0.0

## **Applicable Model List**

| Model Number | Hardware Version | <b>Firmware Version</b> |
|--------------|------------------|-------------------------|
| PLC-15V6A    | 2.00 -           | 1.0.0.1 -               |
| PLC-24V6A    | 2.00 -           | 1.0.0.1 -               |

## [IMPORTANT]

This software supports a product listed in the applicable model list. It is not available to older products.

When the hardware version and the firmware version of the your product is older than the listed version, please refer for a serial number displayed by the label of the main board.

And then please contact Kurag Electronics Peltier controller support .

### Kurag Electronics Peltier controller support E-Mail: kurag.tslab@biz.nifty.jp

\* The developer of original software "PELTIER\_MEAS.exe" is T. S. Laboratory Corporation.

# July 22, 2017 Kurag Electronics LLC

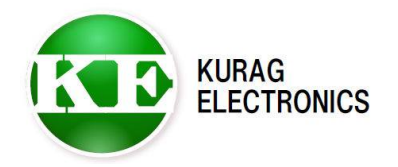

# Table of contents

| 1. General             | <br>Page3  |
|------------------------|------------|
| 2. Install / Uninstall | <br>Page3  |
| 3. Connection          | <br>Page4  |
| 4. Screen              | <br>Page5  |
| 5. Board No.           | <br>Page6  |
| 6. Preset              | <br>Page7  |
| 7. Parameter           | <br>Page8  |
| 8. Read Status         | <br>Page11 |
| 9. Control Command     | <br>Page12 |
| 10. File Operation     | <br>Page13 |
| Revision History       | <br>Page16 |
|                        |            |

## 1. General

This software is dedicated software for Peltier Controller PLC Series (PLC-15V6A, PLC-24V6A).

It can read and write various setting parameter of the PLC series by connecting the PLC series and a PC with a serial communication cable.

#### [IMPORTANT]

This software is designed for development or production use. Special technical knowledge about temperature control system is necessary in use. The PLC series may not work definitely when wrong operation or setting is executed.

# 2. Install / Uninstall

## System requirement

Microsoft Windows XP Microsoft Windows Vista (\*1) Microsoft Windows 7 (\*1)(\*2) Microsoft Windows 8 / 8.1 (\*1)(\*2) Microsoft Windows 10 (\*1)(\*2)

(\*1) When the program can not start, it may be solved with a compatible mode of Windows XP.

(\*2) When the program file is placed in "Program Files" folder, the program may not start.

In such case place the program file in the place except the "Program Files" folder.

### Software framework requirement

Microsoft .NET Framework 4

### Install

Copy the program file "PLC-24V6A Manager.exe" to HDD.

(\*)In the Windows 7/8/8.1/10 environment please place the program file in the place except the "Program Files" folder.

### Uninstall

Delete the program file "PLC-24V6A Manager.exe" from HDD.

### Version up

Overwrite by a new program file after terminating a program.

# **3.** Connection

Peltier Controller PLC Series Cable(attached) PC Serial port(Dsub 9pin)

Connect PLC Series and PC with attached communication cable.

(\*) When you extend a cable, please use the Dsub 9pin female – male straight connection cable.

If your PC does not have RS-232 Serial Port, please use a USB - Serial Converter.

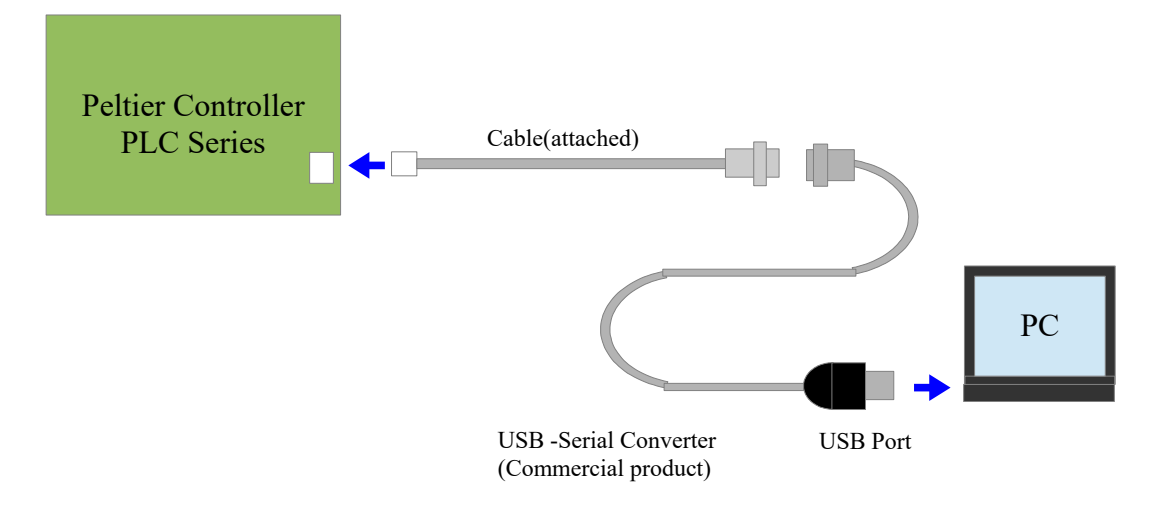

# 4. Screen

| K PLC-24V6A Manager Version 1.1.0.0                                                                                                    | COM port selection<br>Port Open/Close – – ×                                                       |
|----------------------------------------------------------------------------------------------------|---------------------------------------------------------------------------------------------------|
| COM COM5 CLOSE                                                                                                    | Log Clear                                                                                         |
| Command<br>Board No. Preset Parameter Read Status Control Command File<br>Temperature / Timer Setting<br>5<br>Timer<br>3.5<br>Operating Mode<br>Continuous | e Operation Clear button of communication message SET_TEMPERATURE IME_MIN SET_TIME_HOUR SET_TIMER |
| Temperature Control Pulldown menu<br>SET_START SET_STOP                                                                                                    | Command execution<br>button                                                                       |
| Temperature / Time Range DATA_READ Program Mode Temperature                                                                                                |                                                                                                   |
|                                                                                                    | SET_PROGRAM_TEMPERATURE                                                                           |
| Receive Message Indication window of communication<br>STE,OK<br>STM,OK<br>STT,OK<br>STA,OK                                                                 | message                                                                                           |

## **Basic operation**

- 1) Select COM port and click [OPEN] button. Then the button changes from [OPEN] to [CLOSE].
- 2) Click command selection tab. Then operation window is appeared.
- 3) When you read a status or parameter from PLC Series, click the READ button which you want to read. Then command response is displayed in the communication message window.
- 4) When you send control command to PLC Series, input numerical value or select pull-down menu and click submit button. Then the control command is executed.
- 5) When you write a parameter to PLC Series, input numerical value or select pull-down menu or select radio button and and click submit button. Then the parameter is written to the EEPROM of PLC Series.
- 6) When you close communication, click [CLOSE] button. Then the button changes from [CLOSE] to [OPEN].

# 5. Board No.

Write and read the board ID number.

| t<br>COM5        | ~ c                                                                |                                                                                        |                                                                  |                                                                                                    |
|------------------|--------------------------------------------------------------------|----------------------------------------------------------------------------------------|------------------------------------------------------------------|----------------------------------------------------------------------------------------------------|
| COM5             | ~ C                                                                |                                                                                        |                                                                  |                                                                                                    |
|                  |                                                                    | LOSE                                                                                   | Log Clea                                                         | r                                                                                                    |
| d                |                                                                    |                                                                                        |                                                                  |                                                                                                    |
| Preset Parameter | Read Status Contro                                                 | ol Command File Operati                                                                | ion                                                              |                                                                                                    |
| lo. Setting      |                                                                    |                                                                                        |                                                                  |                                                                                                    |
| d No.            |                                                                    | 057                                                                                    | 0540                                                             |                                                                                                    |
|                  |                                                                    | SET                                                                                    | READ                                                             |                                                                                                    |
| lo. Activation   |                                                                    |                                                                                        |                                                                  |                                                                                                    |
| word             |                                                                    |                                                                                        |                                                                  |                                                                                                    |
|                  |                                                                    | ОК                                                                                     |                                                                  |                                                                                                    |
|                  |                                                                    |                                                                                        |                                                                  |                                                                                                    |
|                  |                                                                    |                                                                                        |                                                                  |                                                                                                    |
|                  |                                                                    |                                                                                        |                                                                  |                                                                                                    |
|                  |                                                                    |                                                                                        |                                                                  |                                                                                                    |
|                  |                                                                    |                                                                                        |                                                                  |                                                                                                    |
|                  |                                                                    |                                                                                        |                                                                  |                                                                                                    |
|                  |                                                                    |                                                                                        |                                                                  |                                                                                                    |
|                  |                                                                    |                                                                                        |                                                                  |                                                                                                    |
|                  |                                                                    |                                                                                        |                                                                  |                                                                                                    |
|                  |                                                                    |                                                                                        |                                                                  |                                                                                                    |
|                  |                                                                    |                                                                                        |                                                                  |                                                                                                    |
|                  |                                                                    |                                                                                        |                                                                  |                                                                                                    |
| lessage          |                                                                    |                                                                                        |                                                                  |                                                                                                    |
| lessage<br>)3045 |                                                                    |                                                                                        |                                                                  |                                                                                                    |
| lessage<br>)3045 |                                                                    |                                                                                        |                                                                  |                                                                                                    |
|                  | Preset Parameter<br>lo. Setting<br>d No.<br>lo. Activation<br>word | Preset Parameter Read Status Control<br>lo. Setting<br>d No.<br>lo. Activation<br>word | Preset Parameter Read Status Control Command File Operations SET | Preset Parameter Read Status Control Command File Operation           Io. Setting           Id No.           SET           READ             Io. Activation             Word             OK |

| Item               | Button | Description                                      |
|--------------------|--------|--------------------------------------------------|
| Read board number  | READ   | Read the board number from EEPROM of PLC Series. |
| Write board number | SET    | Write the board number to EEPROM of PLC Series.  |
| Password           | OK     | Password to input the board number.              |

# 6. Preset

Setting of various functions of PLC Series.

| K PLC-24V6A Manager Version 1.1.0.0            |                              | – 🗆 🗙                   |
|------------------------------------------------|------------------------------|-------------------------|
| Serial Port                                    |                              |                         |
| COM COM5 ~ CL                                  | OSE                          | Log Clear               |
| Command                                        |                              |                         |
| Board No. Preset Parameter Read Status Control | Command File Operation       |                         |
| Sensor Alarm                                   |                              |                         |
| ● ON ○ OFF                                     | READ_ALARM_SENSOR            | WRITE_ALARM_SENSOR      |
| Current Alarm                                  |                              |                         |
| ON OFF                                         | READ_ALARM_CURRENT           | WRITE_ALARM_CURRENT     |
| Paverse Protection                             |                              |                         |
|                                                | READ ALARM VOLT              | WRITE ALARM VOLT        |
|                                                |                              |                         |
| Fan Alarm                                      |                              |                         |
| ON OFF                                         | READ_ALARM_FAN               | WRITE_ALARM_FAN         |
| Reverse Protection Reference                   |                              |                         |
| Reference Value                                | READ VOLT STANDARD           | WRITE VOLT STANDARD     |
| 19                                             |                              |                         |
| Temperature Range                              |                              |                         |
| Min. Max.                                      | READ_TEMP_STANDARD           | WRITE_TEMP_STANDARD     |
| 100                                            |                              |                         |
| Receive Message                                |                              |                         |
| WAF,OK                                         |                              | ~                       |
| RAF,1                                          |                              |                         |
|                                                |                              |                         |
| 1) Check [Fan Alarm] rad                       | to button in OFF and click [ | WRITE_ALARM_FAN] button |
| 2) Click [READ ALARN                           | I FAN] button.               |                         |
| Command response: RA                           | AF,x                         |                         |
| x=1:Fan Alarm ON, x=                           | 0:Fan Alarm OFF              |                         |

(\*) It is able to save or read settings of this screen at once. (Refer to section 10. File Operation)

| Item                            | Button                                    | Command Response                                               |
|---------------------------------|-------------------------------------------|----------------------------------------------------------------|
| Sensor Alarm                    | READ_ALARM_SENSOR<br>WRITE_ALARM_SENSOR   | RAS,x (x=1:ON,x=0:OFF)<br>WAS,OK                               |
| Current Alarm                   | READ_ALARM_CURRENT<br>WRITE_ALARM_CURRENT | RAC,x (x=1:ON,x=0:OFF)<br>WAC,OK                               |
| Reverse Protection              | READ_ALARM_VOLT<br>WRITE_ALARM_VOLT       | RAV,x (x=1:ON,x=0:OFF)<br>WAV,OK                               |
| Fan Alarm                       | READ_ALARM_VOLT<br>WRITE_ALARM_VOLT       | RAF,x (x=1:ON,x=0:OFF)<br>WAF,OK                               |
| Reverse Protection<br>Reference | READ_VOLT_STANDARD<br>WRITE_VOLT_STANDARD | RVS,xx (xx: A/D converter value of voltage detector)<br>WVS,OK |
| Temperature Range               | READ_TEMP_STANDARD<br>WRITE_TEMP_STANDARD | RTS,-1000,8000 (ex10° to 80°C )<br>WTS,OK                      |

# 7. Parameter

Setting of various parameters of PLC Series.

#### [IMPORTANT]

If you set wrong parameter, temperature control operation may be unstable or malfunctioning. Please do not change parameter carelessly. More detail, please refer technical manuals.

# 1) Read present parameters

| Reau present parameters                                                                            |                                     |                          |
|----------------------------------------------------------------------------------------------------|-------------------------------------|--------------------------|
| K PLC-24V6A Manager Version 1.1.0.0                                                                |                                     | – 🗆 🗙                    |
| Serial Port                                                                                        |                                     |                          |
| COM COM5                                                                                           |                                     | Log Clear                |
| [Caution]                                                                                          |                                     |                          |
| Command The values in the num                                                                      | eric input fields are not           | the read values from PLC |
| Board No. Preset Parameter Rea The read values are in                                              | dicated in the lower indi           | cation window.           |
| NTC Sensor                                                                                         |                                     |                          |
| 4200 0.001943 3 -0.00043                                                                           | READ_NTC_SENSOR                     | WRITE_NTC_SENSOR         |
| 4200 0.001043 0 0.00043                                                                            |                                     |                          |
| Pt Sensor                                                                                          |                                     |                          |
| Coef. A Coef. B                                                                                    | READ PT SENSOR                      | WRITE PT SENSOR          |
| 10/1 0.03642                                                                                       |                                     |                          |
| PI Control                                                                                         |                                     |                          |
| Kp Ki                                                                                              |                                     |                          |
| 300 0.005                                                                                          | KEAD_PI_CONTROL                     | WRITE_FI_CONTROL         |
| Current Alarm Reference                                                                            |                                     |                          |
| Lower Current Upper Current                                                                        |                                     |                          |
| 0.5 🖨 6.5 🖨 READ_CORRENT_AD                                                                        | READ_CORRENT                        | WRITE_CORRENT            |
| Zero Adjustment for Reverse Protection                                                             |                                     |                          |
| ADC Value @Zero Voltage                                                                            |                                     |                          |
| 511 READ_VOLT_AD                                                                                   | READ_VOLT                           | WRITE_VOLI               |
|                                                                                                    |                                     |                          |
| Receive Message                                                                                    |                                     |                          |
| RSN,4200,0.001843,3,-0.00048                                                                       |                                     | ^                        |
| RPT.1071.0.03642                                                                                   |                                     |                          |
| RPI 300 0 005                                                                                      |                                     |                          |
| RPI,300,0.005<br>RCU,0.5,6.5                                                                       |                                     |                          |
| RPI,300,0.005<br>RCU,0.5,6.5<br>RVO,511                                                            |                                     |                          |
| RPI,300,0.005<br>RCU,0.5,6.5<br>RV0,511                                                            | READ PT SENSORI I                   | READ PL CONTROLL         |
| RPI,300,0.005<br>RCU,0.5,6.5<br>RV0,511<br>Click [READ_NTC_SENSOR], [F<br>[READ_CURRENT] and [READ | READ_PT_SENSOR], [<br>VOLT] button. | READ_PI_CONTROL],        |

(\*) It is able to save or read settings of this screen at once. (Refer to section 10. File Operation)

| Item                                  | Button          | Description                                                                   |
|---------------------------------------|-----------------|-------------------------------------------------------------------------------|
| NTC Sensor                            | READ_NTC_SENSOR | Temperature conversion factor for NTC thermistor                              |
| Pt Sensor                             | READ_PT_SENSOR  | Temperature conversion factor for Pt sensor                                   |
| PI Control                            | READ_PI_CONTROL | PI control<br>Kp: Proportion coefficient<br>Ki: Integral coefficient          |
| Current Alarm<br>Reference            | READ_CURRENT    | Threshold of current alarm detection<br>Lower limit and upper limit (Unit: A) |
| Zero Adjustment<br>Reverse Protection | WRITE_VOLT      | Reference of voltage detection (A/D converter value)                          |

## 2) Write new parameters

Input or select value and click [WRITE] button. Then parameters are written to EEPROM of PLC Series.

| K PLC-24V6A Manager Version 1.1.0.0                                   | – 🗆 🗙            |  |  |
|-----------------------------------------------------------------------|------------------|--|--|
| Serial Port                                                           |                  |  |  |
| COM COM5  CLOSE                                                       | Log Clear        |  |  |
| Command                                                               |                  |  |  |
| Board No. Preset Parameter Read Status Control Command File Operation |                  |  |  |
| NTC Sensor                                                            |                  |  |  |
| Coef. A Coef. B Coef. S Coef. M                                       |                  |  |  |
| 4200 0.001843 3 -0.00043 READ_NTC_SENSOR                              | WRITE_NTC_SENSOR |  |  |
| Pt Sensor                                                             |                  |  |  |
| Coef. A Coef. B                                                       |                  |  |  |
| 1071 0.03642 READ_PT_SENSOR                                           | WRITE_PT_SENSOR  |  |  |
| BLControl                                                             |                  |  |  |
|                                                                       |                  |  |  |
| 300 0.005 READ_PI_CONTROL                                             | WRITE_PI_CONTROL |  |  |
|                                                                       |                  |  |  |
| Current Alarm Reference                                               |                  |  |  |
| 0.5 A 6.5 READ_CURRENT_AD READ_CURRENT                                | WRITE_CURRENT    |  |  |
|                                                                       |                  |  |  |
| Zero Adjustment for Reverse Protection                                |                  |  |  |
| ADC Value @Zero Voltage READ_VOLT_AD READ_VOLT                        | WRITE_VOLT       |  |  |
| 511                                                                   |                  |  |  |
|                                                                       |                  |  |  |
| Receive Message                                                       |                  |  |  |
|                                                                       | ^                |  |  |
| 1) Set PI control parameters (Kp=300, Ki=0.005)                       |                  |  |  |
| 2) Click [WRITE_PI_CONTROL] button.                                   |                  |  |  |
| Command response; WPI,OK                                              |                  |  |  |
| 3) Click [READ_PI_CONTROL] button.                                    |                  |  |  |
| Command response: Kr1,300,0.003                                       |                  |  |  |
|                                                                       | ~                |  |  |
|                                                                       | *                |  |  |

| Item                                  | Button           | Description                                                                   |
|---------------------------------------|------------------|-------------------------------------------------------------------------------|
| NTC Sensor                            | WRITE_NTC_SENSOR | Temperature conversion factor for NTC thermistor                              |
| Pt Sensor                             | WRITE_PT_SENSOR  | Temperature conversion factor for Pt sensor                                   |
| PI Control                            | WRITE_PI_CONTROL | PI control<br>Kp: Proportion coefficient<br>Ki: Integral coefficient          |
| Current Alarm<br>Reference            | WRITE_CURRENT    | Threshold of current alarm detection<br>Lower limit and upper limit (Unit: A) |
| Zero Adjustment<br>Reverse Protection | WRITE_VOLT       | Reference of voltage detection (A/D converter value)                          |

| K PLC-24V6A Manager Version 1.1.0.0                                                                                |                  | – 🗆 🗙            |
|----------------------------------------------------------------------------------------------------|------------------|------------------|
| Serial Port                                                                                                    |                  |                  |
| COM COM5 V CLOSE                                                                                                   |                  | Log Clear        |
| Command                                                                                                    |                  |                  |
| Board No. Preset Parameter Read Status Control Command                                                             | d File Operation |                  |
| NTC Sensor                                                                                                    |                  |                  |
| Coer. A         Coer. B         Coer. S         Coer. M           4200         0.001843         3         -0.00043 | READ_NTC_SENSOR  | WRITE_NTC_SENSOR |
| Pt Sensor                                                                                                    |                  |                  |
| Coef. A Coef. B<br>1071 0.03642                                                                                    | READ_PT_SENSOR   | WRITE_PT_SENSOR  |
| PI Control                                                                                                    |                  |                  |
| Kp Ki<br>300 0.005                                                                                                 | READ_PI_CONTROL  | WRITE_PI_CONTROL |
| Current Alarm Pafaranca                                                                                            |                  |                  |
| Lower Current Upper Current                                                                                        |                  |                  |
| 0.5 0.5 CREAD_CURRENT_AD                                                                                           | READ_CURRENT     | WRITE_CURRENT    |
| Zero Adjustment for Reverse Protection                                                                             |                  |                  |
| ADC Value @Zero Voltage<br>511 READ_VOLT_AD                                                                        | READ_VOLT        | WRITE_VOLT       |
|                                                                                                    |                  |                  |
| Receive Message                                                                                                    |                  |                  |
| RCA,257                                                                                                    |                  | <u>^</u>         |
| 1) Click [READ_CURRENT_AD] but                                                                                     | ton.             |                  |
| 2) Command response: RCA, (A/D con                                                                                 | nvertion value)  |                  |
|                                                                                                    |                  |                  |
|                                                                                                    |                  |                  |
|                                                                                                    |                  |                  |
|                                                                                                    |                  | ~                |

## **3) Read A/D converter value of Peltier current and voltage** Read Peltier current and voltage for alarm and protection.

| Item                                  | Button          | Description                                                                 |
|---------------------------------------|-----------------|-----------------------------------------------------------------------------|
| Current Alarm<br>Reference            | READ_CURRENT_AD | Peak value of Peltier current                                               |
| Zero Adjustment<br>Reverse Protection | READ_VOLT_AD    | Voltage of Peltier element<br>(*) It is only effective under non-operation. |

# 8. Read Status

#### Read present status.

| K PLC-24V6A Manager Version 1.1.0.0                                                                                                    | – 🗆 🗙     |  |  |  |
|----------------------------------------------------------------------------------------------------|-----------|--|--|--|
| Serial Port                                                                                                    |           |  |  |  |
| COM COM5 ~ CLOSE                                                                                                    | Log Clear |  |  |  |
| Command                                                                                                    |           |  |  |  |
| Board No. Preset Parameter Read Status Control Command File Operation                                                                        |           |  |  |  |
| Temperature                                                                                                    |           |  |  |  |
| READ_STATUS_TEMPERATURE                                                                                                    |           |  |  |  |
| Operating Status                                                                                                    |           |  |  |  |
| READ_STATUS_MOTION                                                                                                    |           |  |  |  |
| Alarm                                                                                                    |           |  |  |  |
| READ_STATUS_ALARM                                                                                                    |           |  |  |  |
| Timer                                                                                                    |           |  |  |  |
| READ_STATUS_TIMER                                                                                                    |           |  |  |  |
| Condition                                                                                                    |           |  |  |  |
| READ_STATUS_CONDITION                                                                                                    |           |  |  |  |
| Firmware Version                                                                                                    |           |  |  |  |
| READ_VERSION_INFO                                                                                                    |           |  |  |  |
|                                                                                                    |           |  |  |  |
| Receive Message                                                                                                    |           |  |  |  |
| RTP;500,968<br>RST,RUN,COOL,CONT<br>RAL,GOOD<br>RTM,MIN,35,35<br>RCO,START,TIMER<br>RVR,1.0.1.4<br>1) Click button<br>2) Status is indicated | ^         |  |  |  |
|                                                                                                    | ~         |  |  |  |

| Item             | Button                  | Response                                                          |
|------------------|-------------------------|-------------------------------------------------------------------|
| Temperature      | READ_STATUS_TEMPERATURE | RTP,(setting value),(present value)<br>(ex.) 1725: 17.25°C        |
| Operating Status | READ_STATUS_MOTION      | RTP,(operation),(polarity),(timer/continuous)                     |
| Alarm            | READ_STATUS_ARARM       | RAL,(alarm status)<br>GOOD/SENSOR/CURRENT/FAN/VOLTAGE             |
| Timer            | READ_STATUS_TIMER       | RTM,(minute/hour),(setting time),(remain time)                    |
| Condition        | READ_STATUS_CONDITION   | RCO,(START/STOP),(CONT/TIMER)<br>(*) Switch status on PLC Series. |
| Firmware Version | READ_VERSION_INFO       | RVR,(version)<br>(*) Firmware version of PLC Series               |

# 9. Control Command

Send control command for temperature control.

| K PLC-24V6A Manager Version 1   | 1.1.0.0    |               |         |               |   |          |          | × |
|---------------------------------|------------|---------------|---------|---------------|---|----------|----------|---|
| Serial Port                     |            |               |         |               |   |          |          |   |
| COM COM5                        | ~          | CLO           | DSE     |               |   | L        | og Clear |   |
| Command                         |            |               |         |               |   |          |          |   |
| Board No. Preset Parameter      | Read Statu | s Control     | Command | File Operatio | n |          |          |   |
| - Temperature / Timer Setting - |            |               |         |               |   |          |          |   |
| Temperature                     |            |               |         |               |   | SET_TEMP | ERATURE  |   |
| D<br>Timor                      |            |               |         |               |   |          |          |   |
| 3.5                             |            |               | SET     | _TIME_MIN     |   | SET_TIM  | E_HOUR   |   |
| Operating Mode                  |            |               |         |               |   | OFT 1    |          |   |
| Continuous ~                    |            |               |         |               |   | SEI_I    | IMER     |   |
| Temperature Control             |            |               |         |               |   |          |          |   |
|                                 |            | <u>ест ет</u> | OP      |               |   |          |          |   |
| SET_START                       |            | SE1_51        | 0F      |               |   |          |          |   |
| Temperature / Time Range        |            |               |         |               |   |          |          |   |
| DATA_READ                       |            |               |         |               |   |          |          |   |
| Program Mode Temperature        |            |               |         |               |   |          |          |   |
| SET PROGRAM TEMPERATURE         |            |               |         |               |   |          |          |   |
|                                 |            |               |         |               |   |          |          |   |
|                                 |            |               |         |               |   |          |          |   |
| Receive Message                 |            |               |         |               |   |          |          |   |
| STM,OK                          |            |               |         |               |   |          |          |   |
| STT,OK<br>STA OK                |            |               |         |               |   |          |          |   |
|                                 |            |               |         |               |   |          |          |   |
|                                 |            |               |         |               |   |          |          |   |
|                                 |            |               |         |               |   |          |          |   |
|                                 |            |               |         |               |   |          |          |   |

| Item                        | Button                      | Description                                                                                                    |
|-----------------------------|-----------------------------|----------------------------------------------------------------------------------------------------|
| Temperature                 | SET_TEMPERATURE             | Enter in 0.1°C increments                                                                                                    |
| Timer(minute)               | SET_TIME_MIN                | Enter in 0.1 minute increments                                                                                                    |
| Timer(hour)                 | SET_TIME_HOUR               | Enter in 0.1 hour increments                                                                                                    |
| Operating Mode              | SET_TIMER                   | Select Continuous Mode / Timer Mode                                                                                                    |
| Temperature Control         | SET_START/SET_STOP          | START / STOP of temperature control operation                                                                                                    |
| Temperature / Time Range    | DATA_READ                   | Read temperature range and time range<br>RLD,(temperature min),(temperature max),(minute min),(minute<br>max),(hour min),(hour max)<br>(ex.) RLD,-1000,8000,1,9999,1,7200<br>Temperature: -10°C - 80°C, Time(minute):0.1min - 999.9min,<br>Time(hour):0.1hour - 720hour |
| Program Mode<br>Temperature | SET_PROGRAM_TEMPER<br>ATURE | Temperature setting command for program mode<br>(SPT command - Do not write to EEPROM)<br>Enter in 0.1°C increments                                                                                                    |

(\*) Error message is displayed when you input a value out of the set range.

# **10. File Operation**

Read EEPROM data of PLC Series at once. And save the values and parameters to PC file. Also write the values and parameters to EEPROM of PLC Series at once.

| Before change the values and parameters, it is recommended to save to PC file for recover |
|-------------------------------------------------------------------------------------------|
|-------------------------------------------------------------------------------------------|

| Serial Port       COM       COM5       CLOSE       Log Clear         Command       Board No.       Preset       Parameter       Read Status       Control Command       File Operation         Save EEPROM Settings to File       Save the EEPROM settings on the device to the file "peltier.frm".       SAVE EEPROM PARAMETER         Write Settings to EEPROM       Write all settings on this application software to the EEPROM.       WRITE ALL PARAMETER         Save Settings to File       Save all settings on this application software to a file "*.xml".       SAVE ALL PARAMETER         Load Settings from File       Open       SET ALL/EEPROM PARAMETER         Load settings from the specified settings file to this application software.       Save EEPROM Settings as CSV File         Save the EEPROM Settings on the device to the CSV file " <board-no.>.csv'.       SAVE EEPROM CSV         Receive Message       A</board-no.> | K PLC-24V6A Manager Version 1.1.0.0                                                                | – 🗆 🗙                    |
|----------------------------------------------------------------------------------------------------|----------------------------------------------------------------------------------------------------|--------------------------|
| COM       CLOSE       Log Clear         Command       Board No. Preset Parameter Read Status Control Command File Operation         Save EEPROM Settings to File       Save the EEPROM settings on the device to the file "petiterftrm".         Save settings to EEPROM       Write all settings on this application software to the EEPROM.         Write settings to File       Save Settings to File         Save Settings to File       Save all settings on this application software to a file "*.xml".         Save Settings from File       Open         Open       Save EEPROM PARAMETER         Load settings from the specified settings file to this application software.       Save EEPROM PARAMETER         Save the EEPROM settings on the device to the CSV file " <board-no.>.csv".       SAVE EEPROM CSV         Receive Message       ^^</board-no.>                                                                                 | Serial Port                                                                                        |                          |
| Command Board No. Preset Parameter Read Status Control Command File Operation Save EEPROM Settings to File Save the EEPROM settings on the device to the file "pettier.frm". SAVE EEPROM PARAMETER Write all settings on this application software to the EEPROM. Write all settings on this application software to a file "*.xml". SAVE ALL PARAMETER Load Settings from File Open Save EEPROM Settings on the specified settings file to this application software. Save the EEPROM Settings on the device to the CSV file " <board-no.>.csv". SAVE EEPROM CSV Receive Message</board-no.>                                                                                                    | COM COM5 V CLOSE                                                                                   | Log Clear                |
| Board No.       Preset       Parameter       Read Status       Control Command       File Operation         Save EEPROM Settings to File       Save the EEPROM settings on the device to the file "pettier.frm".       SAVE EEPROM PARAMETER         Write Settings to EEPROM       Write all settings on this application software to the EEPROM.       WRITE ALL PARAMETER         Save Settings to File       Save all settings on this application software to a file "*.xml".       SAVE ALL PARAMETER         Load Settings from File       Open       Set ALL/EEPROM PARAMETER         Load settings from the specified settings file to this application software.       Save EEPROM Settings as CSV File         Save the EEPROM Settings on the device to the CSV file " <board-no.>.csv".       SAVE EEPROM CSV</board-no.>                                                                                                    | Command                                                                                            |                          |
| Save the EEPROM settings on the device to the file "petitier.frm".       SAVE EEPROM PARAMETER         Write settings to EEPROM       WRITE ALL PARAMETER         Save Settings to File       Save all settings on this application software to a file "*.xml".       SAVE ALL PARAMETER         Load Settings from File       Open       SET ALL/EEPROM PARAMETER         Load settings from the specified settings file to this application software.       SET ALL/EEPROM PARAMETER         Save EEPROM Settings as CSV File       Save the EEPROM settings on the device to the CSV file " <board-no.>.csv".         Save the EEPROM settings on the device to the CSV file "<board-no.>.csv".       SAVE EEPROM CSV</board-no.></board-no.>                                                                                                    | Board No. Preset Parameter Read Status Control Command File Operation Save EEPROM Settings to File |                          |
| Write Settings to EEPROM       WRITE ALL PARAMETER         Save Settings to File       Save all settings on this application software to a file "*.xml".       SAVE ALL PARAMETER         Load Settings from File       Open       SET ALL/EEPROM PARAMETER         Load settings from the specified settings file to this application software.       Save EEPROM Settings as CSV File         Save the EEPROM settings on the device to the CSV file " <board-no.>.csv".       SAVE EEPROM CSV</board-no.>                                                                                                    | Save the EEPROM settings on the device to the file "peltier.frm".                                  | SAVE EEPROM PARAMETER    |
| Write all settings on this application software to the EEPROM.       WRITE ALL PARAMETER         Save Settings to File       SAVE ALL PARAMETER         Load Settings from File       Open         Dopen       SET ALL/EEPROM PARAMETER         Load settings from the specified settings file to this application software.       SET ALL/EEPROM PARAMETER         Save the EEPROM Settings as CSV File       Save the EEPROM settings on the device to the CSV file " <board-no.>.csv".         SAVE EEPROM Settings on the device to the CSV file "<board-no.>.csv".       SAVE EEPROM CSV</board-no.></board-no.>                                                                                                    | Write Settings to EEPROM                                                                           |                          |
| Save Settings to File Save all settings on this application software to a file "*.xml". SAVE ALL PARAMETER Load Settings from File Open SET ALL/EEPROM PARAMETER Load settings from the specified settings file to this application software. Save EEPROM Settings as CSV File Save the EEPROM settings on the device to the CSV file " <board-no.>.csv". SAVE EEPROM CSV Receive Message</board-no.>                                                                                                    | Write all settings on this application software to the EEPROM.                                     | WRITE ALL PARAMETER      |
| Save all settings on this application software to a file "*.xml".       SAVE ALL PARAMETER         Load Settings from File       Open         Open       SET ALL/EEPROM PARAMETER         Load settings from the specified settings file to this application software.       SET ALL/EEPROM PARAMETER         Save EEPROM Settings as CSV File       Save the EEPROM settings on the device to the CSV file " <board-no.>.csv".         SAVE EEPROM CSV       SAVE EEPROM CSV</board-no.>                                                                                                    | Save Settings to File                                                                              |                          |
| Load Settings from File Open SET ALL/EEPROM PARAMETER Load settings from the specified settings file to this application software. Save EEPROM Settings as CSV File Save the EEPROM settings on the device to the CSV file " <board-no.>.csv". SAVE EEPROM CSV Receive Message</board-no.>                                                                                                    | Save all settings on this application software to a file "*.xml".                                  | SAVE ALL PARAMETER       |
| Open       SET ALL/EEPROM PARAMETER         Load settings from the specified settings file to this application software.       Save EEPROM Settings as CSV File         Save the EEPROM settings on the device to the CSV file " <board-no.>.csv".       SAVE EEPROM CSV         Receive Message       ^</board-no.>                                                                                                    | Load Settings from File                                                                            |                          |
| Set ALL/EEPROM PARAMETER         Load settings from the specified settings file to this application software.         Save EEPROM Settings as CSV File         Save the EEPROM settings on the device to the CSV file " <board-no.>.csv".         SAVE EEPROM CSV</board-no.>                                                                                                    | Open                                                                                               |                          |
| Load settings from the specified settings file to this application software.<br>Save EEPROM Settings as CSV File<br>Save the EEPROM settings on the device to the CSV file " <board-no.>.csv". SAVE EEPROM CSV<br/>Receive Message</board-no.>                                                                                                    |                                                                                                    | SET ALL/EEPROM PARAMETER |
| Save EEPROM Settings as CSV File Save the EEPROM settings on the device to the CSV file " <board-no.>.csv". SAVE EEPROM CSV Receive Message</board-no.>                                                                                                    | Load settings from the specified settings file to this application software.                       |                          |
| Save the EEPROM settings on the device to the CSV file " <board-no.>.csv". SAVE EEPROM CSV Receive Message</board-no.>                                                                                                    | Save EEPROM Settings as CSV File                                                                   |                          |
| Receive Message                                                                                                    | Save the EEPROM settings on the device to the CSV file " <board-no.>.csv".</board-no.>             | SAVE EEPROM CSV          |
|                                                                                                    | Receive Message                                                                                    |                          |
|                                                                                                    |                                                                                                    | ~                        |
|                                                                                                    |                                                                                                    |                          |
|                                                                                                    |                                                                                                    |                          |
|                                                                                                    |                                                                                                    |                          |
|                                                                                                    |                                                                                                    |                          |
|                                                                                                    |                                                                                                    |                          |
|                                                                                                    |                                                                                                    | ~                        |

| Item                               | Button                      | Description                                                                              |
|------------------------------------|-----------------------------|------------------------------------------------------------------------------------------|
| Save EEPROM Setting to File        | SAVE EEPROM<br>PARAMETER    | Read EEPROM data of PLC Series at once.<br>And save temporary PC file.                   |
| Write setting to EEPROM            | WRITE ALL PARAMETER         | Write all values and parameters which set this software to EEPROM of PLC Series at once. |
| Save Setting to File               | SAVE ALL PARAMETER          | Save all values and parameters which set this software to PC file (xml format) at once.  |
| Load Setting from File             | SET ALL/EEPROM<br>PARAMETER | Load fall values and parameters which saved file to this software.                       |
| Save EEPROM Setting as<br>CSV File | SAVE EEPROM CSV             | Read EEPROM data of PLC Series at once.<br>And save csv format file.                     |

### **Operating procedure**

#### 1) Save EEPROM setting to PC file

Click [SAVE EEPROM PARAMETER] button.Read EEPROM data of PLC Series at once. And save temporary PC file (named "peltier.frm").

- (\*) Can not change file name. When "peltier.frm" already exists, it is overwritten.
- (\*) At this timing, the set values and parameters are not reflected to screens of this software. It is necessary reading operation from PC file to let you reflect it to this software.

#### 2) Load setting from PC file

Load temporary file(peltier.frm) or setting application file(file extension: .xml). And reflect to to screens of this software.

Click [OPEN] button.

Select file and open.

Click [SET ALL/EEPROM PARAMETER] button.

| K Open                |                                         |                  |                                                                                                    |                                                          | ×                   |
|-----------------------|-----------------------------------------|------------------|----------------------------------------------------------------------------------------------------|----------------------------------------------------------|---------------------|
|                       | Program → KE → PLC-24V6A Manager → v110 | 00En 🗸 (         | Search v1100En                                                                                                |                                                          | δ                   |
| Organize 🔻 New folder |                                         |                  |                                                                                                    |                                                          | ?                   |
| This PC               | Name                                    | Date modified    | Туре                                                                                                    | Size                                                     |                     |
| E. Desktop            | PELTIER_MEAS.xml                        | 2017/07/22 15:58 | XML Document                                                                                                  | 1 K                                                      | В                   |
| 🔮 Documents           | $\mathbf{X}$                            |                  |                                                                                                    |                                                          |                     |
| 🖊 Downloads           | Select file                             |                  |                                                                                                    |                                                          |                     |
| 👌 Music               | Select life                             |                  |                                                                                                    |                                                          |                     |
| Pictures              |                                         |                  |                                                                                                    |                                                          |                     |
| 📔 Videos              |                                         |                  |                                                                                                    |                                                          |                     |
| 🟪 ТІЗ1064000В (С:)    |                                         |                  |                                                                                                    |                                                          |                     |
| DATA1 (D:)            |                                         |                  |                                                                                                    |                                                          |                     |
| DATA2 (E:)            | Select file type                        | ltion from       |                                                                                                    |                                                          |                     |
| INSTALL (F:)          | Setting application                     | file * xml       |                                                                                                    |                                                          |                     |
| 🕳 AP-U64 (J:) 🗸       | betting appreation                      | intexim          |                                                                                                    |                                                          |                     |
| File nar              | me: PELTIER_MEAS.xml                    |                  | <ul> <li>Application Set</li> <li>Application Set</li> <li>Firmware Settin</li> <li>All Files(*.*)</li> </ul> | tings Files(*.xn<br>tings Files(*.xn<br>ngs Files(*.frm) | זו) אין<br>זו)<br>: |

### 3) Save application setting to PC file

Click [SAVE ALL PARAMETER] button

Save all values and parameters which set this software to PC file (xml format) at once. (\*) Default file name is "PELTIER MEAS.xml". It is able to change the file name.

(\*) Saved values and parameters in this operation are values and parameters which set this software. It is not EEPROM data of PLC Series.

#### PLC-24V6A Manager Operating Manual (Rev.1.10)

| K Save settings to                            |                                                                                       |      | ×      |
|-----------------------------------------------|---------------------------------------------------------------------------------------|------|--------|
| $\leftarrow \rightarrow \cdot \cdot \uparrow$ | « MyProgram → KE → PLC-24V6A Manager → v1100En     ✓                                  |      | ٩      |
| Organize 🔻 Ne                                 | w folder                                                                              |      | ?      |
| This PC                                       | Name     Date modified     Type                                                       | Size |        |
| Desktop                                       | No items match your search.                                                           |      |        |
| Documents                                     |                                                                                       |      |        |
| J Music                                       |                                                                                       |      |        |
| Pictures                                      |                                                                                       |      |        |
| Videos                                        |                                                                                       |      |        |
| 🟪 ТІЗ1064000В (                               | (C:)                                                                                  |      |        |
| 🔜 DATA1 (D:)                                  | It is able to change the file name.                                                   |      |        |
| DATA2 (E:)                                    | Do not change file extension.                                                         |      |        |
| INICTALL (CA                                  |                                                                                       |      |        |
| File name:                                    | PELTIER_MEAS.xml                                                                      |      | ~      |
| Save as type:                                 | Application Settings Files(*.xml)                                                     |      | $\sim$ |
| ∧ Hide Folders                                | Application Settings Files(*.xml)<br>Firmware Settings Files(*.frm)<br>All Files(*.*) |      |        |

### 4) Write to EEPROM

Click [WRITE ALL PARAMETER] button. Write all values and parameters which set this software to EEPROM of PLC Series at once.

## Procedure to restore the changed setting to the original setting

- 1) Save EEPROM data by [SAVE EEPROM PARAMETER] button before changing.
- 2) Load "peltier.frm" by [SET ALL/EEPROM PARAMETER] button to reflect to screens of this software.
- 3) Change value or parameter. Save values and parameters by [SAVE ALL PARAMETER] button as necessary.
- 4) If you restore the setting, reload "peltier.frm" by [SET ALL/EEPROM PARAMETER] button.
- 5) Write original setting to EEPROM by [SET ALL/EEPROM PARAMETER] button.

| 1.0007/29/2010Initial releaseY.1.0108/10/2010Software Ver1.0.0.1<br>Add [READ_VERSION_INFO] button in [Read Status] tab.Y.1.0309/03/2010Software Ver1.0.0.3<br>Add [File operation] tab.<br>Add current alarm lower limit in [Parameter] tab.<br>(FW1.0.0.3 - )Y1.0412/09/2010Software Ver1.0.0.4<br>Add coefficient M in NTC sensor parameter of [Parameter] tab.Y.1.0504/06/2011Software Ver1.0.0.5<br>Support all Firmware version (Auto detection)Y.1.0610/17/2011Change the name of product from "PLC-15V6A" to "PLC Series"Y.1.0702/26/2015Software Ver1.0.1.3<br>Support English language<br>Add explanation of [NTC Reference Temperature] tab.Y.1.0804/17/2015Software Ver1.0.1.4<br>Modification about CSV export of EEPROM setting value.Y.1.0904/07/2017Change the support window from T.S.LaboratoryY. | cription Editor                                                               |
|----------------------------------------------------------------------------------------------------|-------------------------------------------------------------------------------|
| 1.0108/10/2010Software Ver1.0.0.1<br>Add [READ_VERSION_INFO] button in [Read Status] tab.Y.1.0309/03/2010Software Ver1.0.0.3<br>Add [File operation] tab.<br>Add current alarm lower limit in [Parameter] tab.<br>(FW1.0.0.3 - )Y1.0412/09/2010Software Ver1.0.0.4<br>Add coefficient M in NTC sensor parameter of [Parameter] tab.Y.1.0504/06/2011Software Ver1.0.0.5<br>Support all Firmware version (Auto detection)Y.1.0610/17/2011Change the name of product from "PLC-15V6A" to "PLC Series"Y.1.0702/26/2015Software Ver1.0.1.3<br>Support English language<br>Add explanation of [NTC Reference Temperature] tab.Y.1.0804/17/2015Software Ver1.0.1.4<br>Modification about CSV export of EEPROM setting value.Y.1.0904/07/2017Change the support window from T.S.LaboratoryY.                                | Y.O                                                                           |
| 1.0309/03/2010Software Ver1.0.0.3<br>Add [File operation] tab.<br>Add current alarm lower limit in [Parameter] tab.<br>(FW1.0.0.3 - )Y1.0412/09/2010Software Ver1.0.0.4<br>Add coefficient M in NTC sensor parameter of [Parameter] tab.Y.1.0504/06/2011Software Ver1.0.0.5<br>Support all Firmware version (Auto detection)Y.1.0610/17/2011Change the name of product from "PLC-15V6A" to "PLC Series"Y.1.0702/26/2015Software Ver1.0.1.3<br>Support English language<br>Add explanation of [NTC Reference Temperature] tab.Y.1.0804/17/2015Software Ver1.0.1.4<br>Modification about CSV export of EEPROM setting value.Y.1.0904/07/2017Change the support window from T.S.LaboratoryY.                                                                                                    | outton in [Read Status] tab.                                                  |
| 1.0412/09/2010Software Ver1.0.0.4<br>Add coefficient M in NTC sensor parameter of [Parameter] tab.Y.1.0504/06/2011Software Ver1.0.0.5<br>Support all Firmware version (Auto detection)Y.1.0610/17/2011Change the name of product from "PLC-15V6A" to "PLC Series"Y.1.0702/26/2015Software Ver1.0.1.3<br>Support English language<br>Add explanation of [NTC Reference Temperature] tab.Y.1.0804/17/2015Software Ver1.0.1.4<br>Modification about CSV export of EEPROM setting value.Y.1.0904/07/2017Change the support window from T.S.LaboratoryY.                                                                                                    | Parameter] tab.                                                               |
| 1.0504/06/2011Software Ver1.0.0.5<br>Support all Firmware version (Auto detection)Y.1.0610/17/2011Change the name of product from "PLC-15V6A" to "PLC Series"Y.1.0702/26/2015Software Ver1.0.1.3<br>Support English language<br>Add explanation of [NTC Reference Temperature] tab.Y.1.0804/17/2015Software Ver1.0.1.4<br>Modification about CSV export of EEPROM setting value.Y.1.0904/07/2017Change the support window from T.S.LaboratoryY.                                                                                                    | parameter of [Parameter] tab.                                                 |
| 1.0610/17/2011Change the name of product from "PLC-15V6A" to "PLC Series"Y.1.0702/26/2015Software Ver1.0.1.3<br>Support English language<br>Add explanation of [NTC Reference Temperature] tab.Y.1.0804/17/2015Software Ver1.0.1.4<br>Modification about CSV export of EEPROM setting value.Y.1.0904/07/2017Change the support window from T.S.LaboratoryY.                                                                                                    | to detection) Y.O                                                             |
| 1.0702/26/2015Software Ver1.0.1.3<br>Support English language<br>Add explanation of [NTC Reference Temperature] tab.Y.1.0804/17/2015Software Ver1.0.1.4<br>Modification about CSV export of EEPROM setting value.Y.1.0904/07/2017Change the support window from T.S.LaboratoryY.                                                                                                    | "PLC-15V6A" to "PLC Series" Y.O                                               |
| 1.0804/17/2015Software Ver1.0.1.4<br>Modification about CSV export of EEPROM setting value.Y.1.0904/07/2017Change the support window from T.S.LaboratoryY.                                                                                                    | Y.O Y.O                                                                       |
| 1.09 04/07/2017 Change the support window from T.S.Laboratory Y                                                                                                    | f EEPROM setting value.                                                       |
| to KURAG ELECTRONICS<br>Change the name of product from "PLC Series" to<br>"PLC-15V6A / PLC-24V6A"                                                                                                    | T.S.Laboratory Y.O<br>"PLC Series" to                                         |
| 1.10       07/22/2017       Software Ver1.1.0.0<br>Change program name from "PELTIER_MEAS" to "PLC-24V6A<br>Manager".<br>Change icon and copylight from TSL to KE.<br>Change window size (720x720), Delete NTC standard temperture tab.       Y.                                                                                                    | TIER_MEAS" to "PLC-24V6A<br>CSL to KE.<br>Delete NTC standard temperture tab. |

# **Revision History**

# TEC (Peltier) Controller PLC-15V6A / PLC-24V6A Setting Software "PLC-24V6A Manager.exe" Operating Manual

(Rev.1.10)

July 22, 2017

Kurag Electronics LLC URL: http://kurag.o.oo7.jp/kurag-el/